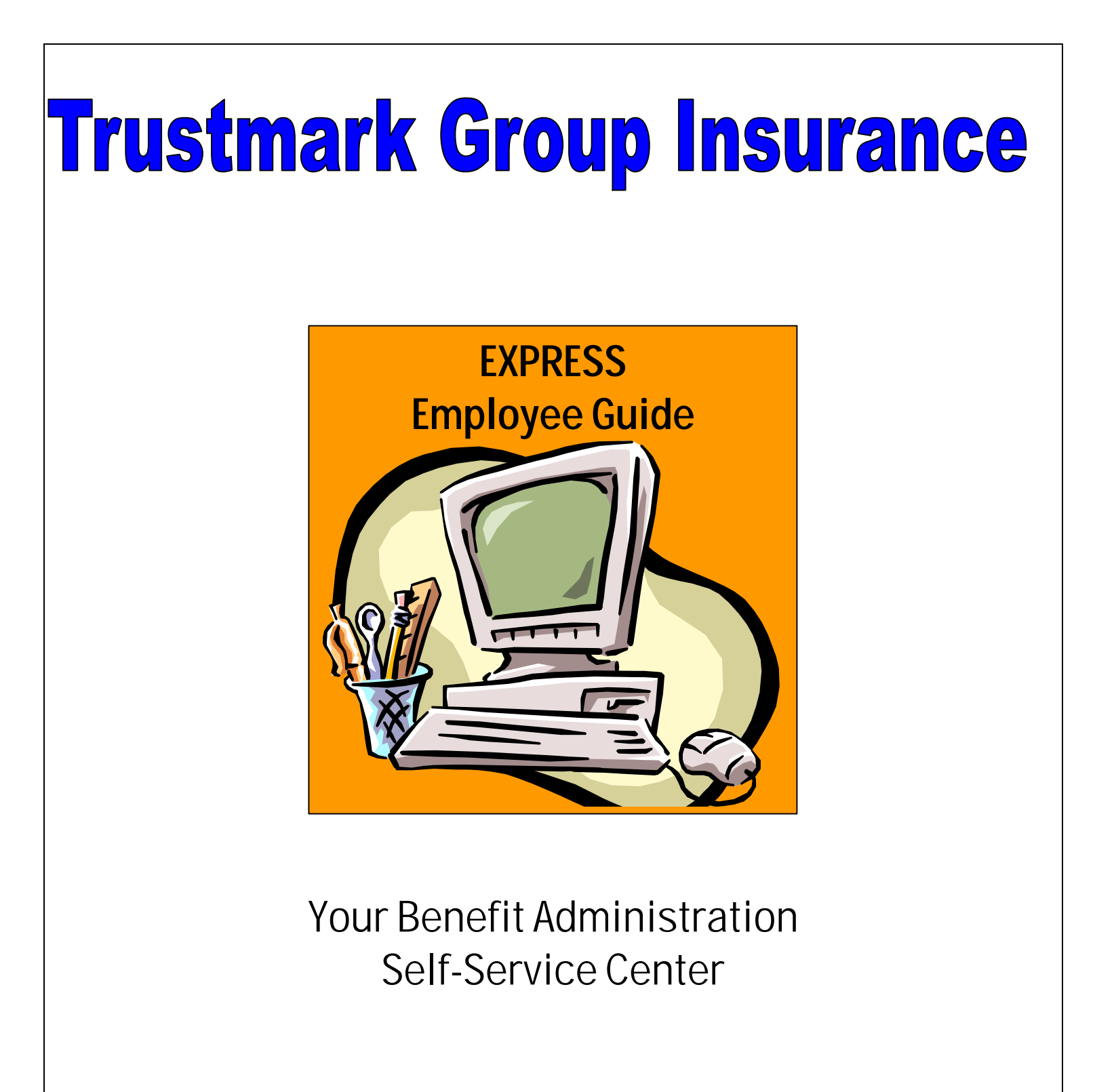

# Trustmark

LIFE INSURANCE COMPANY

400 Field Drive Lake Forest, Illinois 60045 Phone (847) 615-1500 Fax (847) 615-3935

Dear Employee,

Welcome to Express, Trustmark Life's benefit administration self-service center. By using Express, you can easily select your benefits on the Internet without the hassles of paper enrollment cards. As an added convenience, you can log on to Express from home 24 hours a day, 7 days a week if you wish to make your benefit selections with your family.

This guide is designed to help you understand the functionality of the Express online eligibility system by offering instructions for your initial benefit selections and the ongoing maintenance of your insurance needs. Please use this guide as a reference for everything from logging on to Express, eligibility checklists and steps for adding or removing dependents from coverage, waiving specific benefits, and changing personal information and/or beneficiaries.

You may sign on to Express using your social security number or unique member identifier and password any time while you are covered by Trustmark Life Insurance to view or maintain your insurance needs. Express will accommodate your updates and request additional information if required. When making your changes, follow the process through to completion and you will be presented with a summary page that displays your current elections.

It's easy to get started using Express. Along with this guide, Express also has an online help page for each screen that offers field descriptions and tips that will walk you through each step of the enrollment application. If you have any questions about the Express system or enrollment process, call (800) 351-2526 (Premium Department) toll free Monday through Friday between 7:30AM and 5:00PM, Central Standard Time. You may also send an email to Express@trustmarklife.com. We look forward to serving your premium needs.

Sincerely Yours,

The Express Team Trustmark Life Insurance

# **Table of Contents**

| #1 Express System Overview                          | 5  |
|-----------------------------------------------------|----|
| Introduction and Contact Information                | 5  |
| EBusiness Agreement                                 | 5  |
| Security Policy—Your Password                       | 5  |
| Privacy Policy                                      | 5  |
| System Overview                                     | 6  |
| Viewing Completed Enrollments and Changes           | 6  |
| Log Onto Express                                    | 7  |
| Questionnaires                                      | 8  |
| Transactions Held for Review and/or Approval        | 9  |
| Additional Resources                                | 10 |
| Log Off                                             | 10 |
|                                                     | -  |
| #2 Your Initial Enrollment                          | 11 |
| Welcome to Express                                  | 11 |
| Enter Personal Data                                 | 11 |
| Enter Dependent Data                                | 12 |
| Elect Your Benefits                                 | 13 |
| Health Reimbursement Arrangement (HRA)              | 14 |
| Health Savings Account (HSA)                        | 14 |
| Enter Beneficiary Information                       | 15 |
| Questionnaires                                      | 16 |
| View Status of Held Transactions                    | 17 |
| Update Held Transactions                            | 18 |
| Summary Screens                                     | 19 |
|                                                     | 10 |
| #3 Maintaining Your Insurance Needs                 | 20 |
| Your Menu Options                                   | 20 |
| Are You Enrolled?                                   | 21 |
| Maintaining Personal Data                           | 21 |
| Maintaining Dependent Personal Data                 | 22 |
| Maintaining Bepeficiaries                           | 23 |
| Add a Dependent or Elect Previously Waived Coverage | 23 |
| Terminating Dependent(s)                            | 24 |
| Reducing Coverage                                   | 24 |
| View Transaction History                            | 25 |
| View Status of Held Transactions                    | 26 |
| Update Held Transactions                            | 27 |
| View Current Benefit Elections                      | 28 |
| ID Card Request                                     | 28 |
| · · · · · · · · · · · · · · · · · · ·               |    |

| #4 Open Enrollment, Annual Enrollment or Plan Changes | 29 |
|-------------------------------------------------------|----|
| Open Enrollment                                       | 29 |
| Annual Enrollment                                     | 29 |
| Plan Changes                                          | 30 |
| 5                                                     |    |

| #5 | Appendix—Insurance | Terms and Definitions | 31  |
|----|--------------------|-----------------------|-----|
|    |                    |                       | • . |

#### Introduction and Contact Information

This overview includes important information on using Express, an Internet application that allows you to enter, update and maintain benefit elections using automated transactions. Please read it carefully before beginning the enrollment process. If you have any questions about the Express enrollment process itself, please contact us:

- □ Click the Contact Us link at the top of any Express screen.
- Call toll free at (800) 351-2526 (Premium Department) Monday through Friday between 7:30AM and 5:00PM Central Standard Time.
- Send an email to <u>Express@trustmarklife.com</u>

#### eBusiness Agreement

After your initial login, Express presents an eBusiness agreement for your review. Please read and select Accept to be granted access to the Express application. If you do not accept the terms of the eBusiness agreement, please contact your Group Administrator.

#### Security Policy—Your Password

When you initially sign onto Express, you will need to create your password. Your Member ID (social security number or Trustmark assigned unique member identifier) and password are required to access and use the website. You are responsible for maintaining the confidentiality of your User Codes.

#### **Privacy Policy**

In order to provide insurance coverage, we must obtain and maintain Protected Health Information (PHI). The Health Insurance Portability and Accountability Act (HIPAA) provides comprehensive Federal protection for the privacy of your protected health information. It gives individuals more control over their health information; sets boundaries on use and disclosure of health records; and establishes safeguards that covered entities must set up to protect information. Trustmark's Privacy Statement is available to you on Express by clicking the Privacy tab located at the top of each screen.

# **System Overview**

Express allows you to select your benefits and change your enrollment status on the Internet.

- Log onto Express 24 hours a day, 7 days a week from home to make your benefit selections with your family.
- Express includes easy-to-understand prompts, screens, and an online help link for each page.
- When your initial enrollment or change is entered, be sure to click the Accept button to complete the process.
- When finished, click the Logoff tab located at the top of the screen to close the browser. Accept button to complete the process.

# **Viewing Completed Enrollments and Changes**

New member enrollment may not be available for modification for up to 5 business days. You may, however, view your benefit selections and act upon held transactions with the links provided on your main menu screen. The links allow you to view your transaction, view the status of a held transaction, and update a held transaction if necessary.

# Log On to Express

New to the online services offered by Trustmark Life Insurance Company? Just access Express and register:

- 1. Log onto Express at **enroll.trustmarklife.com** No prefix to the Internet address is needed. (e.g., www. or http:)
- 2. Click the "If you are new to Trustmark's online services, <u>Click Here</u>" link to start the registration process.
- 3. On the Group Enrollee Registration screen, enter the following information:
  - a. Your social security number or Trustmark unique member identifier.
  - b. Your date of birth in a MM-DD-YYYY format.
  - c. Your Group ID number, which is supplied by your employer.
  - d. Your email address. (This field is optional and is only used to supply your password if forgotten.)
  - e. A password of your own choice. The password may be 6-32 characters in length and can be alpha, numeric or a combination.
  - f. Your city of birth. (This field is used as security verification if you should forget your password.)
- 4. Read and accept the eBusiness agreement. You will then be taken to your main menu screen.

| Group Carolice Registration - Microsoft Internet Explorer                      | E                          |
|--------------------------------------------------------------------------------|----------------------------|
| Tile Edit View Favorites Tools Help                                            | Links P                    |
| Express OPPOSITE Contact lis                                                   |                            |
| Group Enrollee Registration                                                    | Alb for this page          |
| Provide the following registration information:                                |                            |
| ID:                                                                            | NOTE: Please use the       |
| Date of Birth:                                                                 | navigational buttons built |
| Group ID:                                                                      | into Express instead of    |
| E-mail:                                                                        | into Express instead of    |
| New Password:                                                                  | the Back & Forward         |
| Verify New Password:                                                           | buttons on your Internet   |
| City of Birth                                                                  | browser.                   |
|                                                                                |                            |
| NOTE: All fields except for E-mail are required. Passwords are case-sensitive. |                            |
|                                                                                |                            |
| Submit Reset                                                                   |                            |
|                                                                                |                            |
|                                                                                |                            |
|                                                                                |                            |
|                                                                                |                            |
|                                                                                |                            |
|                                                                                |                            |
|                                                                                |                            |

# Questionnaires

When additional information is required, you will be presented with an applicable questionnaire. You may complete and electronically submit the questionnaire, or print, complete and mail to Trustmark.

The additional information on the questionnaire may be required for eligibility review and to ensure prompt payment of claims. Your request for benefit(s) will be held until Trustmark reviews and/or approves the completed form.

The following are some of the additional information questionnaires you may be requested to complete:

# Other Insurance Questionnaire—If you or any of your dependents are covered by other medical insurance.

This information is used for coordination of benefit purposes and will aid in the timely handling of submitted claims. Please note that the receipt of the Other Insurance questionnaire is required prior to any Health Reimbursement Arrangement (HRA) claims being paid. Please provide the following information:

- Name, social security number and date of birth of the insured.
- Name and phone number of the other insurance carrier.
- Policy Number.
- □ Type of Coverage.
- □ Who is Covered.

# Verification of Dependent Eligibility Questionnaire—Based upon a dependent child's relationship to you, this information is requested to verify the eligibility of the dependent child.

You may be requested to submit the following information:

- Legal Guardianship or custody papers.
- A divorce decree indicating who is responsible for providing insurance coverage for the child.
- The name, address and phone number of the college or vocational school your child attends.
- Names of the child's natural parents.

# Full Time Student Verification Questionnaire—If your dependent child is over the dependent limiting age of your group's contract and is a fulltime college or vocational school student.

Please provide the following:

- □ Name, address and phone number of the school.
- Number of credits or hours your child is taking.
- Current semester start date.
- Estimated graduation date.

# Common Law Spouse Verification Questionnaire or Domestic Partner Affidavit

Due to state mandates and contract provisions, we may request a completed questionnaire as verification of a spousal relationship. In addition to the completed questionnaire, please supply one or more of the following documents to verify your relationship:

- □ Proof of a joint checking or savings account.
- □ A copy of a joint tax return.
- □ Proof of owning or leasing property together.
- A signed declaration of domestic partnership, in states where it is recognized.

#### **Incapacitated Dependent Verification Questionnaire**

Along with a completed questionnaire, please provide a physician's certification and medical records if your dependent child is over the age of 19 and deemed incapacitated and fully dependent on you for support.

# Evidence of Insurability Questionnaire—If you are a late enrollee in life-type benefits or if your request for life exceeds the Guarantee Issue Amount as defined by your employer.

This questionnaire requests medical information on you and your dependents, if applicable, for review of your eligibility for the requested benefits.

Most questionnaires may be completed and submitted online. All questionnaires can be printed and mailed to Trustmark at:

> Trustmark Life Insurance Company P.O. Box 7904 Lake Forest, IL 60045

# **Transactions Held for Review and/or Approval**

Certain eligibility transactions may require additional information and must be reviewed by Trustmark prior to acceptance. In Express:

- Transactions are held awaiting additional information.
- Questionnaires can be completed and submitted online or printed, completed and mailed.
- Transactions remain in a held status until Trustmark receives the requested information.
- Your request for benefits remains unprocessed until Trustmark acts upon the information.

- If your Group Administrator or Trustmark user enters the enrollment information for you and additional information is required, you must mark the transaction complete on the Update Held Transactions screen after the questionnaire has been submitted.
- The Update Held Transactions and View Status of Held Transactions sections of your main menu should be accessed often to view/retrieve a questionnaire that requires completion and to act upon the held item.
- Additional information on the specifics of handling held transactions can be found throughout this guide.

# **Additional Resources**

Health tips, physician information, claim forms, administration forms and frequently asked questions are available through the links located in the Resource Center of your main menu. This information may also be found at Trustmark's Group Insurance website location at <u>www.trustmarklife.com</u> Each screen in the Express system also has a help link that describes each field and offers tips on completing your enrollment.

# Log Off

When you complete the enrollment process, you may return to you main menu or log off. To log off of the Express application, please click the Logoff tab location at the top of any screen to close your browser. If you leave Express unused for 60 minutes, the system will automatically log itself off.

| 9  | Trustmith Life Group Division - Caprosi - Micr                                                 | asiaft Tanerner Capitater                                                                                                    | - providence of the | 1 - 12    |
|----|------------------------------------------------------------------------------------------------|----------------------------------------------------------------------------------------------------|---------------------|-----------|
| E  | its Edit Vine Feronitis Tools Help                                                             |                                                                                                    | Links *             | <b>**</b> |
|    | Express OUPPIN<br>Droke Homo Maint Meny Provery                                                |                                                                                                    |                     | *         |
|    | Select the Logoff tab<br>at the top of the<br>page when you have<br>finished using<br>Express. | Resource Center<br>- Express Employee Builde<br>- Express Employee Builde for Enrolling in Benefits<br>- Express Employee Builde for Enrolling in Benefits<br>- Express Group Administrator Overriew<br>- Express Group Administrator Curentew<br>- Express Group Administrator Express Menu<br>- UL Card Request<br>+Friday 7am - 7pm<br>+ Kt |                     |           |
| 45 |                                                                                                | 🔒 👛 latera                                                                                                    |                     | _         |

### Welcome to Express!

Below is a description of the types of information you will need for making selections during your initial enrollment as well as the steps in the process. Included are screen shots that give you an idea of what you will see as you proceed through your enrollment in benefits.

| https//geweb.trastmerkins.com - Trustmerk Life Group Division                                                                                                    | - Express - Microsoft Internet Explorer                                                                                        | 00 |
|----------------------------------------------------------------------------------------------------|----------------------------------------------------------------------------------------------------|----|
| File Edit New Favorites Tools Help                                                                                                    |                                                                                                    |    |
| Express Var Mere Current Release<br>Drap flore Var Mere Project Current Release<br>Project Current Release<br>Project Current Release<br>Current Release<br>Current Current Cu | all threshowers                                                                                                    |    |
| User ID: 689000092 Member: 699000092 - STANLEY ADAMS<br>Group: TB001 - EXPRESS TEST GROUP 1                                                                                                    | Helo for this place                                                                                                    |    |
| Member Menu - This is the welcome message.                                                                                                    |                                                                                                    |    |
| Enrol in Banefits - any time during your enrollment period, which con                                                                                                    | cludes 12-31-2007.                                                                                                    |    |
|                                                                                                    | NOTE: There is only one menu<br>option available for your initial<br>enrollment                                                |    |
|                                                                                                    | Enroll in Benefits                                                                                                    |    |
|                                                                                                    | You may access this link anytime<br>during your initial enrollment<br>period to view and/or change<br>your benefit selections. | Ð  |
| Dere                                                                                                    | 🌒 lakerad                                                                                                    |    |

#### **Enter Personal Data**

You will need the following information when applying for benefits for yourself:

- □ Full name, including a suffix if used.
- Complete mailing address
- Dependence of the provided and the provided and the provi
- Marital status
- Delta Other insurance information, if applicable
- Smoker status
- Benefit coverage level to be selected
- Benefit selections
- Beneficiary information, if applicable.

Express Employee Guide Revised 2/2015

| Express                     | Current Release                                                      | cont fo                                   |
|-----------------------------|----------------------------------------------------------------------|-------------------------------------------|
| ser ID: 699000062 Grow      | p ID: T3001 ID: 69900092                                             | Hage for this page.                       |
| enefit Election             | 1                                                                    |                                           |
|                             | Member   Coverages   Beneficiary   Spouse/Partner                    | Dependent(s)   Summary   Accepted Summary |
| ersonal Data Please t.m     | at all of the following requested information )                      |                                           |
| STANLEY                     | Middle Last Name: ADAMS 5                                            | Suffix: (ex. Jr. Sr. H. etc.)             |
| idress 1701 Test Way        |                                                                      |                                           |
|                             |                                                                      |                                           |
| ty: Bristol                 | State: WISCONSIN Code: 63184                                         |                                           |
| ione<br>amber 262 - 656 -   | 1212                                                                 |                                           |
| ate of 04-02-1950           | SSN: 695,00-0092 Hire 08-12-2006                                     |                                           |
| ender MALE 💌                | Marital MARRIED C SINGLE DIVORCED OWDOWE                             | ED OSEPARATED                             |
| e you covered under any oth | her insurance? O Yes @ No                                            |                                           |
|                             | cigars, pipes or used tobacco in any form during the past 12 months? | OYez ⊗No                                  |

### **Enter Dependent Data**

If applying for dependent coverage, please have the following information on hand:

- □ Full name of your spouse and/or dependent children including any suffix
- Relationship to you
- Complete mailing address if different from yours
- □ Phone number including area code (optional field)
- Date of Birth
- Social Security Number (optional field)
- Other insurance information, if applicable
- Smoker status of your spouse
- School information for dependent child that area enrolled in a college or vocational school, if applicable.
- □ Incapacitated dependent status for children, if applicable.

| Express<br>Guartions<br>Iser ID: 69900009<br>Benefit E<br>Spouse Data<br>First Name: ally<br>Helationship BPC<br>Member: 1707<br>Address is set<br>Address is set<br>Address is set<br>Address is set<br>Address is set                                                                                                    | 92<br>(Pres<br>7<br>0US<br>1                                                             | Group<br>Ction<br>E<br>E<br>Is Menut  | Prove<br>ID: TB00               | torrent<br>average<br>torrent<br>torrent<br>torren | References<br>References<br>References | ase<br>can<br>2<br>milior   Co<br>erromecon<br>Lest<br>vellE w | Rectific           | Benefic   | Profile           | Curro Leg | tner   Beper         | ndent(a)   Si | lummary   / | tistator<br>Accepted S<br>ar, in, erac)  | e Ibia awaa<br>Summary |   |
|----------------------------------------------------------------------------------------------------|------------------------------------------------------------------------------------------|---------------------------------------|---------------------------------|----------------------------------------------------------------------------------------------------|----------------------------------------------------------------------------------------------------|----------------------------------------------------------------|--------------------|-----------|-------------------|-----------|----------------------|---------------|-------------|------------------------------------------|------------------------|---|
| Ser ID: 69900003<br>Benefit E<br>Spouse Data<br>First Name: aaly<br>Relationship BPC<br>Member: 1700<br>Sity: BUE<br>Phome: United                                                                                                    | 92<br>( <b>lec</b><br>(7)<br>(7)<br>(7)<br>(7)<br>(7)<br>(7)<br>(7)<br>(7)<br>(7)<br>(7) | Group<br>extion<br>extransf<br>E<br>E | ID: TBOO                        | t ID: 69<br>ecoung requ<br>Middle<br>Initial:<br>Genda<br>erent, unse                                                                                                    | Mer<br>Mer<br>eested my<br>r<br>r: FEM                                                                                                    | Q<br>mihar   Co<br>araseon<br>Lust<br>ALE                      | vorages<br>Name:   | Benefic   | iarj   5p         | ouse/Pari | tner   Beper         | ndent(s)   Si | lummary   / | Hela for<br>Accepted S<br>ar, III, etc.) | r Itta paga<br>Summary |   |
| Benefit E<br>spouse Data<br>first Name: saly<br>selationship BPC<br>o Member<br>E Address is own<br>Address is own<br>Addres                                                                                                    | r<br>ous<br>1                                                                            | E<br>E<br>Merat                       | i al or merc                    | ecouring requ<br>Middle<br>Initial:<br>Ganda<br>erent, Unse                                                                                                    | Mer<br>eeted my<br>t<br>ar: FEM                                                                                                    | mhor   Co<br>armeonj<br>Lest<br>MLE 💌                          | verages<br>Name:   | Benefic   | iary   S <i>p</i> | ouse/Par  | teer   Beper         | ndent(s)   S  | lummary   / | Accepted S                               | Summary                |   |
| Spouse Data<br>First Name: all<br>elationship BPG<br>Member: PPG<br>Address: 1777<br>Address: 17777<br>Address: 17777<br>Address: 17777<br>Address: 177777<br>Address: 177777777777777777777777777777777777                                                                                                    | r<br>ous<br>1                                                                            | en Namuel<br>E<br>E Mernet            | i al orthers<br>ier's (if cliff | Niddle<br>Middle<br>Initial:<br>Gande<br>erent, Unse                                                                                                    | Mor<br>ested ms<br>t<br>ar: FEM                                                                                                    | militär   Co<br>ar insistion  <br>Lusit<br>IALE 💌              | vorages<br>Narrae: | Benefic   | iarj   Sp         | ouse Par  | taer   Beper         | ndent(s)   Si | (exc. Ji, a | Accepted B                               | Summary                |   |
| Spouse Data<br>First Name ally<br>Relationship SPC<br>Member<br>EAddress is ca<br>Address is ca<br>Addre                                                                                                    | y<br>Y<br>OUS<br>me a                                                                    | ee Namer<br>E<br>Is Merrat            | en ormers                       | Nidde<br>Midde<br>Initial:<br>Gande<br>erent, Unse                                                                                                    | Mer<br>eested inv<br>t<br>ar: FEM                                                                                                    | mber   Co<br>ernaton)<br>Lust                                  | vorages<br>Name:   | Benefic   | iary   Sp         | ouse/Part | t <b>ner  </b> Beper | ndent(s)   Si | Cox, JL a   | Accepted S                               | Summary                |   |
| Spouse Data<br>First Name: sally<br>Velationship BPC<br>a Member: 1701<br>Address Is sa<br>Address: 1701<br>Mone<br>Hone<br>Umber: 1000<br>1000<br>1000        | prea<br>Y<br>OUS<br>me a<br>1                                                            | ea Namar<br>E<br>is Merni             | en orthers                      | ecoving requ<br>Middle<br>Initial:<br>Gende<br>erent, Unse                                                                                                    | Mar<br>ested ms<br>t<br>ar: FEM<br>slect and                                                                                                    | niher   Co<br>erniteonj<br>Lust<br>IALE 💌                      | Natras             | Benefic   | iary   Sp         | ouse/Par  | tner   Beper         | ndent(s)   Si | lummery   / | Accepted B                               | Summary                |   |
| ipouse Data                                                                                                    | y<br>Y<br>OUS<br>me a                                                                    | ea Namat<br>E<br>is Mernit            | al or the fo                    | Niddle<br>Middle<br>Initial:<br>Gende<br>erent, Unse                                                                                                    | eated my                                                                                                    | Lust                                                           | Narrae:            | spouse    |                   |           | Suffix               |               | (14, 14, 3  | 31, II, 1643                             |                        |   |
| Prouse Data<br>First Name: saly<br>Relationship SPC<br>Member SPC<br>RAddress Is ca<br>Notes SPC<br>None<br>None<br>No | r<br>ous<br>ne a<br>1                                                                    | e Name<br>E<br>Is Merat               | er's (if diff                   | Middle<br>Initial:                                                                                                    | anted my                                                                                                    | Lust                                                           | Natrae:            | spouse    |                   |           | Suffix:              |               | (*X, -M, 3  | 81, III, e60.)                           |                        |   |
| First Name: saly<br>Relationship SPC<br>o Member:<br>PAddress is sa<br>Address: 1700<br>Address: 1700<br>Sity:<br>Sity:<br>Sity:                                                                                                    | r<br>ous<br>me a<br>1                                                                    | E<br>is Merat                         | er's ()f diff                   | Middle<br>Initial:<br>Ganda<br>erent, unse                                                                                                    | ar: FEM                                                                                                    | Last                                                           | Narrae:            | spouse    | •                 |           | Suffix:              |               | (#4, .11, 3 | ar, III, eta.)                           |                        |   |
| First Name: saly<br>Relationship BPC<br>o Member: BPC<br>Address is sa<br>Address: 1701<br>City: BUR<br>Phone<br>umber:                                                                                                    | Y<br>OUS<br>mela<br>1                                                                    | E<br>is Mernt                         | ier's ()f diff                  | Middle<br>Initial:<br>Gende<br>erent, Unse                                                                                                    | ar: FEM                                                                                                    | Last                                                           | Narree             | spouse    | •                 |           | Suffix:              |               | (14, 14, 3  | ar, III, ebaj                            |                        |   |
| Pelationship BPC<br>o Member<br>Address is sa<br>Address 1700<br>City: BUR<br>Phone<br>umber                                                                                                    | ous<br>me a<br>1                                                                         | E<br>is Mernt                         | ier's ()f diff                  | Ganda<br>erent, unse                                                                                                    | ar: FEM                                                                                                    | ALE 💌                                                          |                    |           |                   |           |                      |               |             |                                          |                        |   |
| a Member BPG<br>Address is se<br>Address: 1700<br>Dity. BUR<br>Shone<br>sumber.                                                                                                    | ne a<br>1                                                                                | e<br>is Mernt                         | ier's ()f diff                  | erent, unse                                                                                                    | ar. FEM                                                                                                    | AALE 💌                                                         |                    |           |                   |           |                      |               |             |                                          |                        |   |
| El Address is se<br>Address: 1700<br>Dity. BUR<br>None<br>Number.                                                                                                    | me a<br>1                                                                                | is Mernt                              | er's ()f diff                   | erent, unse                                                                                                    | elect and                                                                                                    |                                                                |                    |           |                   |           |                      |               |             |                                          |                        |   |
| Address: 1701<br>Dity. BUR<br>Phone<br>Number.                                                                                                    | 1                                                                                        |                                       |                                 | Conversion (conversion)                                                                                                    |                                                                                                    | a complete                                                     | e the add          | dress fel | de below          | 1         |                      |               |             |                                          |                        |   |
| City. BUR<br>Phone<br>Number                                                                                                    |                                                                                          |                                       |                                 |                                                                                                    | energe ee                                                                                                    | cho-dalatesis                                                  |                    |           |                   |           |                      |               |             |                                          |                        |   |
| City. BUR<br>Phone<br>tumber                                                                                                    |                                                                                          |                                       |                                 |                                                                                                    |                                                                                                    |                                                                |                    |           |                   |           |                      |               |             |                                          |                        |   |
| Ally: BUH<br>Phone<br>Number:                                                                                                    |                                                                                          |                                       | -                               | 129723                                                                                                    | of Press                                                                                                    |                                                                |                    |           | Zio In            | 1467 M N  |                      |               |             |                                          |                        |   |
| Phone<br>Number                                                                                                    | 12.1                                                                                     |                                       |                                 | State                                                                                                    | Wis                                                                                                    | CUNSIN                                                         |                    | 1         | Code:             | 3104      | 1                    |               |             |                                          |                        |   |
|                                                                                                    |                                                                                          | -                                     | Н                               |                                                                                                    |                                                                                                    |                                                                |                    |           |                   |           |                      |               |             |                                          |                        |   |
| Take of Ind                                                                                                    | -                                                                                        | -                                     | lanen                           | 1                                                                                                    | ·                                                                                                    |                                                                | - 18               |           |                   |           |                      |               |             |                                          |                        |   |
| Birth: Conce                                                                                                    | -                                                                                        | 640                                   | - 1667                          | SSN:                                                                                                    |                                                                                                    | -                                                              | H                  |           |                   |           |                      |               |             |                                          |                        |   |
| (                                                                                                    | °                                                                                        | ford                                  | ann                             |                                                                                                    | and the second                                                                                                    | -                                                              |                    |           |                   |           |                      |               |             |                                          |                        |   |
| e your shorren/ba                                                                                                    | utner                                                                                    | COVERED                               | i under an                      | y other insi                                                                                                    | unance?                                                                                                    | Q'Yes (                                                        | (O) Nin            |           |                   |           | 10000000             | 1000          |             |                                          |                        |   |
| tas your spouse                                                                                                    | sma                                                                                      | ked ciga                              | reties, cig                     | ars, pipes                                                                                                    | or used                                                                                                    | tobaccol                                                       | in any fo          | rm dunni  | g the pas         | t 12 mont | ths? O'Ye            | s ©No         |             |                                          |                        |   |
| Seve and Co                                                                                                    | ntinu                                                                                    | ie .                                  |                                 |                                                                                                    |                                                                                                    |                                                                |                    |           |                   |           |                      |               |             |                                          |                        |   |
|                                                                                                    |                                                                                          |                                       |                                 |                                                                                                    |                                                                                                    |                                                                |                    |           |                   |           |                      |               |             |                                          |                        |   |
|                                                                                                    |                                                                                          |                                       |                                 |                                                                                                    |                                                                                                    |                                                                |                    |           |                   |           |                      |               |             |                                          |                        | _ |

# **Elect Your Benefits**

You will be presented with a separate Express screen for each benefit your group offers. Just elect the benefit and indicate who is to be covered. You may also be offered the opportunity of waiving a benefit if allowed. If you do choose to waive a coverage, you must select a waiver reason from the drop-down list. Please follow the Express enrollment process through to completion even if you are waiving all benefits.

| Trastmark Life Group Division    | - Express - Microsoft Internet Explorer                           | 5100                                                                                                    |
|----------------------------------|-------------------------------------------------------------------|----------------------------------------------------------------------------------------------------|
| e Edit Van Fanantiae Tanke       | Hala                                                              |                                                                                                    |
| Express<br>Doug frees. Main More | Current Refease                                                   |                                                                                                    |
| User ID: 679000032 Group ID      | 10001 WE 059000052 Dec. backwares                                 |                                                                                                    |
| Banafit Election                 |                                                                   |                                                                                                    |
| Bellent Election                 |                                                                   |                                                                                                    |
| Monibor   Coveyages   Bond       | clary ( Synasa/Pathor   Dependent(s)   Summary   Accepted Summary |                                                                                                    |
| Medical Coverage - Flage         | select your Medical benefit below.                                |                                                                                                    |
| Inc. of Concession               | 0.00                                                              |                                                                                                    |
| Only covered                     | CHIEFLAN BHO, TO STANDY COFFERDED BHO DOD                         |                                                                                                    |
| CENFLOTEE ONLY                   | OWAVE NA                                                          |                                                                                                    |
| CEMPLOYEE & SPOUSE               |                                                                   |                                                                                                    |
| OEMPLOVEE & CHILDIPEN)           |                                                                   |                                                                                                    |
| OPAMILY                          |                                                                   |                                                                                                    |
| By chaosing the above county     | a can will be writing the following programming                   |                                                                                                    |
| Prescription Drug Card           | An and a front on one of a constraint.                            |                                                                                                    |
| Seve and Continue                |                                                                   |                                                                                                    |
|                                  |                                                                   |                                                                                                    |
|                                  | NOT                                                               | Even of the second second s |
|                                  |                                                                   |                                                                                                    |
|                                  | 📉 you n                                                           | nust select who is to                                                                                                    |
|                                  | the lis                                                           | sted choices                                                                                                    |
| Our                              |                                                                   | sted choices.                                                                                                    |
| UCHS .                           |                                                                   |                                                                                                    |

### Health Reimbursement Arrangements (HRA) Information

If your medical plan offers a Health Reimbursement Arrangement (HRA) and you or any dependents have other health insurance, the Coordination of Benefits questionnaire is presented during the enrollment process and then on a yearly basis. This completed form is required information for HRA medical plans and must be completed online or printed and mailed to Trustmark Life Insurance prior to any claims being considered for payment.

### Health Savings Account (HSA) Information

If you select a medical plan with a Health Savings Account (HSA) and you have elected HSA Bank as your custodian, the opportunity to enroll with HSA Bank is presented during the enrollment process. On the Benefit Election screen, check the two statements, and then print the bank documents.

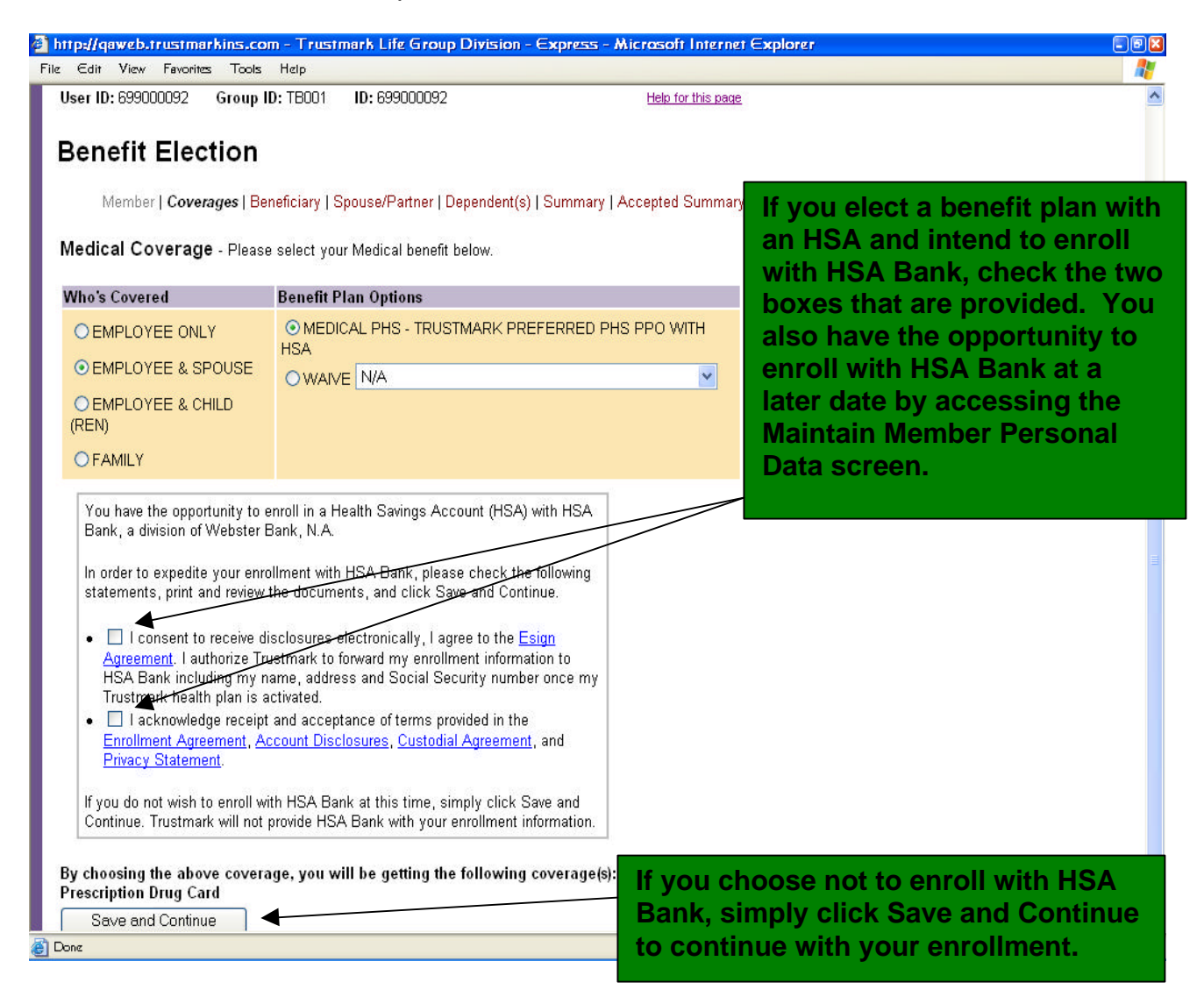

#### **Beneficiary Information**

If your group offers life-type benefits, you will be presented with a Beneficiary Election screen. Primary and contingent beneficiaries may be selected:

- Primary Beneficiary—Person or persons designated by you as the first to receive policy benefits upon your death.
- **Contingent Beneficiary**—Person or persons named to receive proceeds in case the primary beneficiary is not alive at the time of your death.

| Ex<br>Group<br>en IC<br>en | Hanny Maint<br>Heres Maint<br>Heres Maint<br>Heres<br>Heres | Group ID: TB001<br>tion<br>warrba                                                                                                    | Version<br>rent Release<br>Term Corractule Unit<br>ID: 699000092<br>  Cmicrages   Benefictary   Spouse/Par<br>) for your Life benefit.              | Percenta<br>per bene<br>han one<br>or each<br>above. | ages must total 100%<br>eficiary type if more<br>e beneficiary is listed<br>beneficiary type |
|----------------------------|----------------------------------------------------------------------------------------------------|----------------------------------------------------------------------------------------------------|----------------------------------------------------------------------------------------------------|------------------------------------------------------|----------------------------------------------------------------------------------------------|
| lete                       | Type                                                                                                    | Name                                                                                                    | Relationship                                                                                                    | Percentage                                           | Notes                                                                                        |
|                            | Primary 👻                                                                                                    | JOE TEST                                                                                                    | BROTHER                                                                                                    | 100.00                                               | 34                                                                                           |
| 1                          | Contingent 👻                                                                                                    | Jean Test                                                                                                    | SISTER                                                                                                    | 100                                                  | %                                                                                            |
| 1                          | Primary 🖌                                                                                                    |                                                                                                    | Select below                                                                                                    |                                                      | *                                                                                            |
|                            | Primary 👻                                                                                                    |                                                                                                    | Select below                                                                                                    |                                                      | %                                                                                            |
| 990<br>(ble                | is are paid to the j                                                                                                    | Crimary baneficiary, A<br>perpendiciary A<br>perpendiciary A<br>perpendiciary A<br>tope is<br>tope is<br>t | Primary Total: Tuu Contine<br>(wing at the time of the insured a death. If the R<br>classificated<br>lotes field is only re<br>onship is selected s | ent Total: 100<br>equired<br>such as                 | is decreased, proceeds are<br>if a non-family<br>Executor of Will or My                      |

# Questionnaires

When Trustmark required additional information, you will be presented with the appropriate questionnaire.

| 🗿 http://gowebstrustmarkins.com - Tru                                                                                                    | stmark Life Group Division - Express - Microsoft Internet Explorer                   |           |
|----------------------------------------------------------------------------------------------------|--------------------------------------------------------------------------------------|-----------|
| File Edił View Favorikas Tools Help                                                                                                    |                                                                                      | A1        |
| Express<br>Erose Hores Main/Mera                                                                                                    | Urrent Release<br>A Version<br>Urrent Release<br>or Team Constitute Light            | 8         |
| User ID: 899000092 Group ID: T8001                                                                                                    | 10: 699000092                                                                        |           |
| Transaction is held for the follo                                                                                                    | owing:                                                                               |           |
| Ouestionnaires:                                                                                                    |                                                                                      |           |
| STANLEY ADAMS<br>• Other insurance information must be c<br><u>Fill out Questionnaire</u> Print and Mail (                                    | ompleted in order to facilitate efficient claim handling.<br>Guestionnaim            |           |
| SALLY SPOUSE<br>• Status of Partner requires review of add<br>determine eligibility.<br><u>Fill out Questionnaire</u> <u>Print and Mell (</u> | ditional information as well as submitted documentation in order to<br>Guestionnaire |           |
| Continue Whe                                                                                                    | en presented with a questionnaire, please select<br>ed choices.                      | one of    |
| Fill o<br>sub                                                                                                    | out Questionnaire—This will allow you to compl<br>mit the questionnaire online.      | ete and   |
| Prin                                                                                                    | t and Mail Questionnaire—Allows you to print a                                       | PDF       |
| Done Vers                                                                                                    | sion of the questionnaire, complete it and mail it                                   | , and any |
| othe                                                                                                    | er relevant backup documentation, to Trustmark                                       | at the    |
| follo                                                                                                    | owing address:                                                                       |           |
|                                                                                                    | Trustmark Life Insurance Company                                                     |           |
|                                                                                                    | PO Box 7904                                                                          |           |
|                                                                                                    | Lake Forest II 60045                                                                 |           |
|                                                                                                    |                                                                                      |           |

# **View Status of Held Transactions**

To view the current status of all held transactions, click on the View Status of Held Transactions link. This section allows you to view the reason for the held transaction along with their current status.

The following is a list of the held transactions status options and their definitions.

Awaiting Action—The transaction is not complete and needs to be acted upon by you, your Group Administrator or Trustmark.

**Reviewed**—Your Group Administrator has reviewed the transaction for possible payroll deduction changes.

**Under Review**—The requested information has been received and is being reviewed by Trustmark.

**Approved**—The requested information has been received and your request for coverage has been approved by Trustmark.

**Denied**—The requested information has been received and your request for coverage has been denied by Trustmark.

|                                                                                                    | e oroup orreso                                                                                          | - capicas - a                                                                                                    | Alcresoft Interne                                                                                                    | i Explorer                                                                              |                       |                                                        |   |     | -    |
|----------------------------------------------------------------------------------------------------|----------------------------------------------------------------------------------------------------|----------------------------------------------------------------------------------------------------|----------------------------------------------------------------------------------------------------|-----------------------------------------------------------------------------------------|-----------------------|--------------------------------------------------------|---|-----|------|
| Edd View                                                                                                    | Fearla Tools                                                                                            | Help                                                                                                    |                                                                                                    |                                                                                         |                       |                                                        |   | Le. | 41 M |
| Expres.                                                                                                    | SOU                                                                                                    | Curren<br>QA<br>Curren<br>Pivacy                                                                                                    | t Release<br>/ersion<br>t Release                                                                                       | RA                                                                                      | 2 Trast               | Lagett                                                 |   |     |      |
| Iser ID: tb2                                                                                                    | User Category: 1                                                                                        | MKAdminMana                                                                                                    | ger                                                                                                    |                                                                                         |                       | fels for this page                                     |   |     |      |
| /iew Held                                                                                                    | Transaction                                                                                             | e                                                                                                    |                                                                                                    |                                                                                         |                       |                                                        |   |     |      |
| new new                                                                                                    | mansaction                                                                                              |                                                                                                    |                                                                                                    |                                                                                         |                       |                                                        |   |     |      |
| Group ID:                                                                                                    | TB002                                                                                                   | or 🗌 All                                                                                                    | Other Admin Us                                                                                                    | er ID:                                                                                  |                       |                                                        |   |     |      |
|                                                                                                    |                                                                                                    |                                                                                                    |                                                                                                    |                                                                                         |                       |                                                        |   |     |      |
| ocation ID:                                                                                                    |                                                                                                    | or 🗹 All                                                                                                    |                                                                                                    |                                                                                         |                       |                                                        |   |     |      |
| location ID:<br>ID:                                                                                                    |                                                                                                    | or 🗹 All                                                                                                    |                                                                                                    |                                                                                         |                       |                                                        |   |     |      |
| location ID:<br>ID:<br>Status:                                                                                                    | AII 👻                                                                                                   | or 🗹 All                                                                                                    |                                                                                                    |                                                                                         |                       |                                                        |   |     |      |
| Search                                                                                                    | Al 👻                                                                                                    | or 🗹 All                                                                                                    |                                                                                                    |                                                                                         |                       |                                                        |   |     |      |
| ID:<br>ID:<br>Status:<br>Search                                                                                                    | All 💌                                                                                                   | or 🗹 All                                                                                                    |                                                                                                    |                                                                                         |                       |                                                        |   |     |      |
| ID: 2251-6500                                                                                                    | All v<br>Member ID: 656<br>A RECCO                                                                      | or V All<br>or V All<br>C00954 Group<br>Cade NH Sto                                                                                    | p IID: TBOD2 Loc                                                                                                    | ation ID: 1                                                                             |                       |                                                        | 1 |     |      |
| Lecation ID:<br>ID:<br>Status:<br>Search<br>ID: 2251-6500<br>Name: DONNA<br>Action By                                                                               | All<br>Member ID: 656<br>A RECCO Event<br>Held Fer                                                      | or V All<br>or V All<br>Code NH Sy                                                                                                    | p ID: TB032 Loc<br>Innerv<br>Action Date                                                                                | ation ID: 1<br>Pend IDs                                                                 | Status                | R                                                      |   |     |      |
| Lecation ID:<br>ID:<br>Status:<br>Search<br>ID: 2251-6500<br>Name: DONN:<br>Action By<br>MEMBER                                                                     | All<br>Member ID: 656<br>A RECCO Event<br>Held For<br>Election - SJP                                    | or V All<br>or V All<br>CCO954 Group<br>Cede NH Su                                                                                     | p ID: TB002 Loc<br>Innosry<br>Action Date<br>D9-11-2007                                                                 | ation ID: 1<br>Pend IDs<br>22                                                           | Status                | and Mailed                                             |   |     |      |
| Lecation ID:<br>ID:<br>Status:<br>Search<br>ID: 2251-8500<br>Name: DONN:<br>Action By<br>MEMBER                                                                     | All<br>Member ID: 656<br>A RECCO Event<br>Held For<br>Election - SUP                                    | or V All<br>or V All<br>CC0954 Group<br>Cede NH 30                                                                                     | p ID: TB002 Loc<br>Inner:<br>Action Date<br>09-11-2007                                                                  | ation ID. 1<br>Pend IDs<br>22                                                           | Status<br>Printed     | and Mailed                                             |   |     |      |
| Lecation ID:<br>ID:<br>Status:<br>Search<br>ID: 2251-6500<br>Name: DONNA<br>Action By<br>MEMBER<br>ID: 2251-6500<br>Name: DONN                                      | All<br>Member ID: 656<br>A RECCO Event<br>Held For<br>Election - SJP<br>Member ID: 656<br>A RECCO Event | or V All<br>or V All<br>CC0954 Grou<br>Cede NH Su<br>LFE<br>CC0954 Grou<br>Cede NH Su                                                  | p IID: TE002 Loc<br>innoising<br>Action Date<br>09-11-2007<br>p IID: TE002 Loc                                          | ation ID: 1<br>Pend IDs<br>22<br>ation ID: 1                                            | Status<br>Printed     | and Mailed                                             |   |     |      |
| Lecation ID:<br>ID:<br>Status:<br>Search<br>ID: 2251-8500<br>Name: DONN-<br>Action By<br>MEMBER<br>ID: 2251-8500<br>Name: DONN-<br>Action By                        | All<br>Member ID: 656<br>A RECCO Event<br>Held For<br>Election - SUP<br>Member ID: 696<br>A RECCO Event | or V All<br>or V All<br>CC0954 Group<br>Cede NH Sy<br>LIFE<br>CC0954 Group<br>Lefe                                                     | p 10/ T8002 Loc<br>immery<br>Action Date<br>09-11-2007<br>p 10/ T8002 Loc<br>immery                                     | ation ID: 1<br>Pend IDs<br>22<br>ation ID: 1<br>Action Date                             | Status<br>Printed     | and Mailed                                             |   |     |      |
| Lecation ID:<br>ID:<br>Status:<br>Search<br>ID: 2251-8500<br>Name: DONN-<br>Action By<br>MEMBER<br>ID: 2251-8500<br>Name: DONN-<br>Action By<br>MEMBER              | All<br>Member ID: 656<br>A RECCO Event<br>Held For<br>Election - SUP<br>Member ID: 696<br>A RECCO Event | or V All<br>or V All<br>CC0954 Group<br>Cede NH Su<br>LIFE<br>Co0954 Group<br>Cede NH Su<br>Held Fer<br>Election - SU                  | p IID: TE002 Loc<br>Immery<br>Action Date<br>08-11-2007<br>p IID: TE002 Loc<br>Immery<br>JP: UFE                        | ation ID: 1<br>Pend IDs<br>22<br>ation ID: 1<br>Action Date<br>09-11-2007               | Pend IDs<br>33        | and Mailed<br>Status<br>Printed and Mailed             |   |     |      |
| Lecation ID:<br>ID:<br>Status: 1<br>Search<br>ID: 2251-6500<br>Name DONN<br>Action By<br>MEMBER<br>ID: 2251-8500<br>Name: DONN<br>Action By<br>MEMBER<br>GROUP PREM | All<br>Member ID: 656<br>A RECCO Event<br>Held For<br>Election - SUP<br>Member ID: 696<br>A RECCO Event | or V All<br>or V All<br>courses Group<br>Cede NH Su<br>LIFE<br>Courses Group<br>Cede NH Su<br>Held For<br>Election - St<br>Spouse - SA | p IID: TB002 Loc<br>Immery<br>Action Date<br>09-11-2007<br>p IID: TB002 Loc<br>Immery<br>JP.UFE<br>JP.UFE<br>JLY SPOUSE | ation ID: 1<br>Pead IDs<br>22<br>ation ID: 1<br>Action Date<br>29-11-2007<br>09-19-2007 | Pend IDs<br>23<br>501 | and Mailed<br>Status<br>Printed and Mailed<br>Approvad |   |     |      |

# **Update Held Transactions**

If you have a request for coverage that requires additional information, your request for coverage may be held and awaiting action by you. Your Group Administrator will notify you if a questionnaire requesting additional information needs completion. Please forward the requested information to us as soon as possible and act upon the held transaction as follows:

- Access Express and click on the Update Held Transactions link.
- Click on the Pend ID link for a description of the held item.
- Click on the Summary link to view and/or retrieve the form that needs completion.
- Complete and submit the information online or print and mail the completed form to Trustmark Life.
- Once the information has been forwarded to Trustmark Life, click the appropriate submission method in the Status column to release the held item and allow the enrollment application to proceed.
- Please be sure to click Update at the bottom of the screen to complete the transaction. The held item is now moved to the View Status of Held Transactions section. This action also informs Trustmark Life that the item is now ready for our review.

| Trustmark Life Group Divis                            | ion - Express - Microsof                  | t Internet 6        | splare   | E                                |   |
|-------------------------------------------------------|-------------------------------------------|---------------------|----------|----------------------------------|---|
| e Edit View Fevoritos Tool                            | e Hap                                     |                     | 980 - E  |                                  | 4 |
| Ercus Hone Main Mena                                  | Current Relea<br>QA Vers<br>Current Relea | ase<br>Sion<br>Pase | Ŋ        | @ Tratsanarik<br>Une Palla Lagot |   |
| User ID: tb2 User Category                            | y: TMKAdminManager                        |                     |          | Hele for this page               |   |
| Undate Held Transac                                   | tions                                     |                     |          |                                  |   |
| opuate riela Transac                                  | ations                                    |                     |          |                                  |   |
| Action By: Al                                         | 💌 Group                                   | ID: TB003           | × 1      | ID:                              |   |
| Status: Al                                            | 😸 Location                                | i ID: All 💌         | Eve      | ent Code: All 👱                  |   |
| Apply Filter                                          |                                           | Othe                | r Admir  | ı User ID:                       |   |
| 29                                                    |                                           |                     |          |                                  |   |
| ID: 3781-3193 Member ID: 1<br>Manual REV HOLMAN, Enga | 699000054 Group ID: TBD                   | 03 Locati           | on ID: 1 |                                  |   |
| Hanne PERTOLINAR EVen                                 | in Code, Inc. Statistically               | Action              | Pend     |                                  |   |
| Action By                                             | Held Fer                                  | Date                | IDs      | Status                           |   |
| MEMBER                                                | Spouse - SALLY SPOUSE                     | 10-04-2007          | 60.121   | Awaiing Action                   |   |
| GROUP PREMIUM AUDITOR                                 | Spouse - SAULY SPOUSE                     | 10-04-2007          | 50       | Completed Online Questionneire   |   |
|                                                       |                                           |                     |          | Printed and Mailed Questionneire |   |
|                                                       | Save Re                                   | afresh              |          | <b>▲</b>                         |   |
|                                                       |                                           |                     |          |                                  | 1 |
|                                                       |                                           | Aft                 | er c     | ompleting and submitting the     |   |
|                                                       |                                           | rec                 | ues      | ted information to Trustmark     |   |
|                                                       |                                           |                     |          | the enprepriete submission       |   |
|                                                       |                                           | Sei                 | ect      |                                  |   |
|                                                       |                                           | me                  | etho     | d from the dropdown box and      |   |
|                                                       |                                           | clic                | k U      | pdate.                           |   |
|                                                       |                                           | _                   |          |                                  |   |

#### **Summary Screens**

When you have completed your enrollment, you will be presented with a summary page that displays your enrollment elections and any held transaction message. If a questionnaire was presented, you have the opportunity to click on the displayed links to view your submitted form or to print a copy. Please review all information on this screen for accuracy. You have the option of going back into the enrollment screens to make changes or to click <u>Accept</u> to complete your enrollment.

When your enrollment information is complete and you have clicked <u>Accept</u>, you will be presented with an Accepted Summary of Enrollment page. We encourage you to print a copy of this page for your records.

| Summary of Enrollment                                          | <u>^</u>                                                                                                    |  |
|----------------------------------------------------------------|----------------------------------------------------------------------------------------------------|--|
| Excliment Reason: New Hire Enrollment, New Employee 8          | Event Date: 10-02-2007                                                                                                    |  |
| These are the benefits you have calented or the terms you have | 🔒 Impulligeneburustmerkins.com – Trustmerk Like Geoup Division – Express – Microsoft Internet Explorer                                                                                                    |  |
| analiment transaction, please select the ACCEPT button bel     | DW File Edit View Farotina Toola Hop                                                                                                    |  |
| ou have just completed, please select the Go Back and Mal      |                                                                                                    |  |
|                                                                | The information presented above reflects your enrollment and all applicable personal data. Please review                                                                                                    |  |
| Member Info:                                                   | your completes encoment to ensure the accuracy or information provides. Four hay go back prior to<br>accepting in order to contect any errors identified at select. Accept to confirm your errol ments accuracy.             |  |
| Name: CRAIG HUNDLEY                                            | and submit to Trustmark Life                                                                                                    |  |
| Advess BURP                                                    | Your appollment information may not be viewable or accessible in Evolution for up to 5 hundrage                                                                                                    |  |
| BURP, NE 11111                                                 | days, depending if a holiday fails during the week. Any enrollment that has been held for review                                                                                                    |  |
| SSW: 699-00-0108                                               | regardless of the time completed is viewable immediately through the Update Heid Transactions                                                                                                    |  |
| Elittadate: 04-19-1950                                         | and thew Status of Hele transactions menu epilons.                                                                                                    |  |
| Geodor MALE                                                    |                                                                                                    |  |
| Smaler N                                                       | I wish to apply for all coverage listed for which I am eligible under the group contract. I activitize payroll<br>deductors for one strate. If any within costs of the coverage analised for Lunderstand that in the grant L |  |
| Marital Status MARPIED                                         | desire at a later date such coverage, previously cancelled in refused. I may be required to famish late                                                                                                    |  |
| Employment Date: 10.02.2007                                    | enrolment information and may be subject to an 18-menth pre-existing condition exclusion.                                                                                                    |  |
| Sim Date: 11.01.2007                                           | Lates understand that any person, who knowingly presents a false or floodulent claim for payment of a lists                                                                                                    |  |
| Other Manal Insurance: hi                                      | or benefit or knowingly presents faine information in an application for insurance, is guity at a crime and                                                                                                    |  |
|                                                                | mag te singet to mies and commencent in prison.                                                                                                    |  |
| The following shouse was added:                                | Laccept the Terms and Conditions and eBusiness Agreement, <u>Cirk Here to resize Terms and</u>                                                                                                    |  |
| Snouse Infa:                                                   | Sameri a ni seanci segmenti.                                                                                                    |  |
| Name SALLY SPOLISE                                             | NOTICE: Submission of online enrollment is not a guarantee of coverage or eligibility                                                                                                    |  |
| Address BLCP                                                   | for coverage, nor does the online enrollment serve as a verification or promise of<br>barretire. All enrollments are sublicat to the definition of elisibility as stated in your                                             |  |
| FURP NE 11111                                                  | contract. Trustmark Life reserves the right to hold any enrollment for additional                                                                                                    |  |
| Pithdata: 0.4.21.1062                                          | information or investigation that may be required to determine eligibility.                                                                                                    |  |
| Gender FEMALE                                                  | THE EXPOLLMENT INFORMATION DENTIFIED ON HIS SUMMARY SHALL REPLACE ANY                                                                                                    |  |
| Constant I LIMPLE                                              | PREVIOUS ONLINE SUBMISSIONS OR DATED DULINENTS THAT MAY BE ON FILE.                                                                                                    |  |
| Rabtinistin SPOUSE                                             |                                                                                                    |  |
| Other Medical Insurance: N                                     | Vou must calest Assent to                                                                                                    |  |
| Chief address monorise, 14                                     | Accept Cancel Tou must select Accept to                                                                                                    |  |
|                                                                | complete a transaction                                                                                                    |  |
|                                                                |                                                                                                    |  |
| e                                                              |                                                                                                    |  |

#### **Your Menu Options**

The Member Menu screen allows you to maintain your insurance needs. Access Express anytime to update personal information, maintain beneficiaries, add/or remove a dependent or waive specific benefits, if allowed by your group. Links are provided to access a history of your transactions and to work with held items.

When making your updates, please be sure to follow the Express screens through to completion to ensure your information has been successfully submitted to Trustmark.

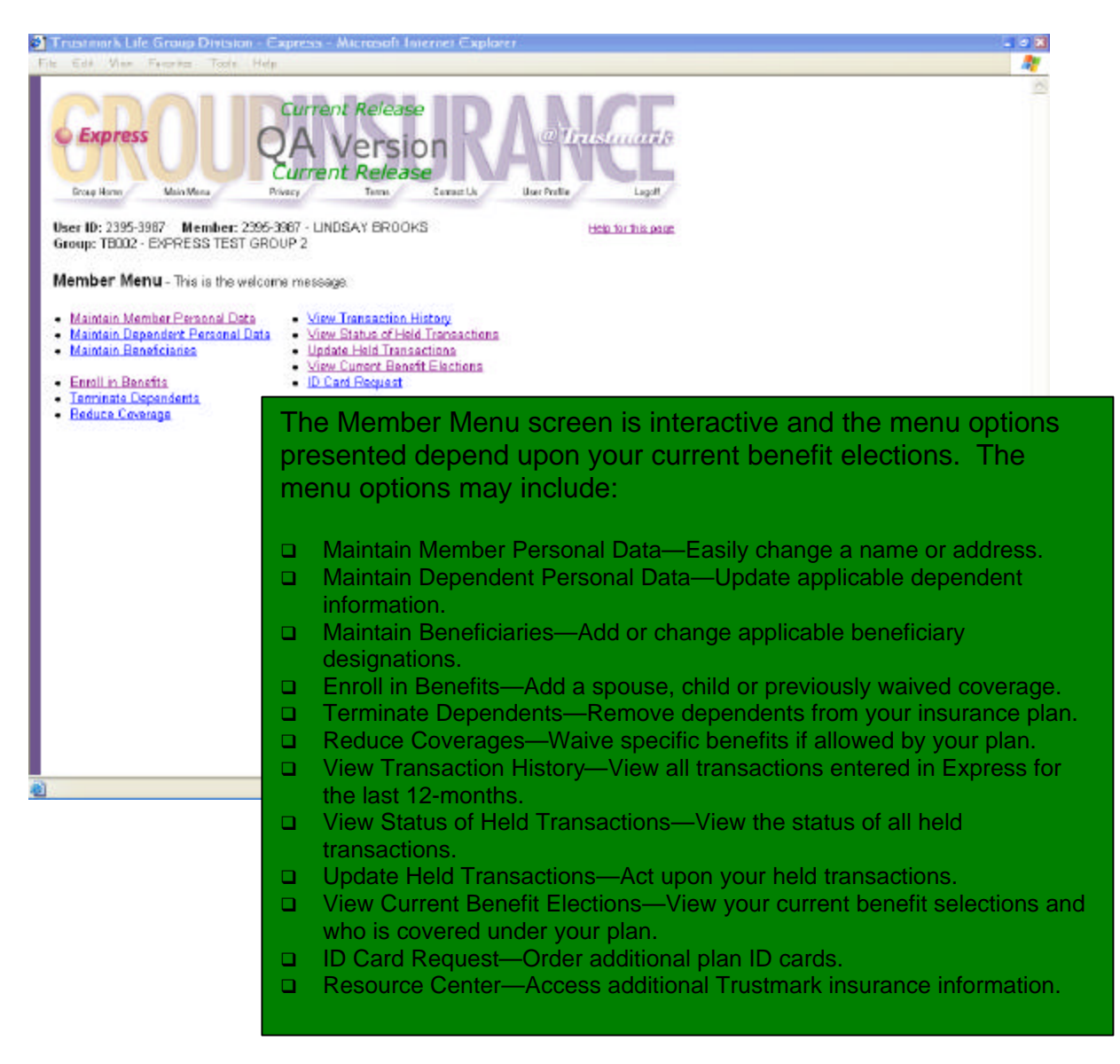

# Are You Enrolled?

You must be enrolled for benefits to enroll a dependent for benefits. Please refer to the Your Initial Enrollment section of this manual for guidelines on using Express and a list of the information you'll need to complete the initial enrollment process.

#### **Maintaining Personal Data**

Two separate links are provided to update your personal information. Please access these links to change the following:

#### Member Personal Data

- Name
- Address
- Phone Number
- □ Gender
- Marital Status
- Other Insurance Information
- Smoker Information

| http://geveb.trustmarkins.com - Trestmark Life Group Division - Express - Microsoft Internet Explorer       | Dee |
|----------------------------------------------------------------------------------------------------|-----|
| File Colir View Favorines Tools Holp                                                                        |     |
| Express Current Release<br>Express Current Release<br>Errag Home Nen Wess Protes ConactUs User Protes Lager |     |
| User ID: tb2 Group ID: TB002 ID: 2395-3567 Member ID: 698000773 Refp for this page                          |     |
| Member Data                                                                                                 |     |
|                                                                                                    |     |
| (Please furnish all of the following requested information)                                                 |     |
| First Name: UNDSAY Middle Initial: Last Name: BROOKS Suffic (ex. ir. II. arc.)                              |     |
| Address: 25909 PARIS RD                                                                                     |     |
|                                                                                                    |     |
| City: HOMER State: OHIO Zip Code: 43089                                                                     |     |
| Phone Number:                                                                                               |     |
| Date of Birth: 01-04-1970 SSN: 598-00-0773 Hire Date: 09-13-2005                                            |     |
| Gender FEMALE 🕙 Martel Status: 💿 MARRIED O SINGLE O DIVORCED O WIDOWED O SEPARATED                          |     |
| Are you covered under any other insurance? 🔿 Yes 🐵 No                                                       |     |
| Have you smoked cigarettes, cigars, pipes or used tobacco in any form during the past 12 months? 🔘 Yes 💿 No |     |
|                                                                                                    |     |
| Save and Continue                                                                                           |     |
|                                                                                                    |     |
|                                                                                                    |     |
|                                                                                                    |     |
|                                                                                                    |     |
|                                                                                                    |     |
|                                                                                                    |     |
| Doie 🔮                                                                                                    | 107 |

#### **Dependent Personal Data**

- Name
- Address
- Phone Number
- Relationship to Member
- □ Gender
- Date of Birth
- Social Security Number
- Other Insurance Information for spouse and/or children
- Spouse Smoker Information
- □ Fulltime Student Status for college-age children
- Incapacitated Dependent Status

| http://goweb.trustmarkins.com - Trustmark Life Group Division - Express - Microsoft Internet Explorer                        |      |
|----------------------------------------------------------------------------------------------------|------|
| Express OCA Version<br>Gross Hone: Nen Mere Procest Procest User Proble Loger                                                |      |
| User 10: th2 Group 10: 150.02 10: 2395-3567 Member 10: 5560.00773 <u>Hotz to thiopage</u>                                    |      |
| Spouse WASY                                                                                                    |      |
| MARY                                                                                                    | _    |
| Please turish of of the following requested information) First Name: MARY Middle Initial: Last Name: SMITH Suffic Last v v v | an 1 |
| Relationship to Member: SPOUSE Gender: FEMALE                                                                                |      |
| Address is same as Member's (If different, unselect and complete the address fields below)                                   |      |
| Address: 25999 PARIS RD                                                                                                    |      |
| Cty: HOMER State: OHIO Zip Code: 43089                                                                                       |      |
| Date of Birth: 08 08 1970 (mm-dd-yyyy) SSN:                                                                                  |      |
| Is your spouse/partner covered under any other insurance?                                                                    |      |
| Has your spouse/partner smoked cigarattes, cigars, pipes or used tobacco in any form during the past 12 months?              |      |
| Save and Continue                                                                                                    |      |
|                                                                                                    |      |

### **Maintaining Beneficiaries**

If your group offers life-type benefits, your beneficiary information is maintained in Express. To change your beneficiary designation, click on the Maintain Beneficiaries link. You will be presented with a beneficiary screen that displays your current designations and you will be able to make your changes.

| c Car     | View Percence       | Tools Help             |                           |                          |                 |    |                    | 27         |
|-----------|---------------------|------------------------|---------------------------|--------------------------|-----------------|----|--------------------|------------|
| CE O      |                     | Curre<br>QA<br>Eurre   | Version RA                |                          | Œ               |    |                    |            |
| hear ID:  | tb2 Group ID        | : TB002 ID: 2395       | 3907 Member ID: 000000773 |                          | Hale for this a |    |                    |            |
| Benef     | ficiaries           |                        |                           |                          |                 |    |                    |            |
| Please    | assign your         | Beneficiary(s) fo      | r your Life benefit.      |                          |                 |    |                    |            |
| Delete    | Туре                | Name                   | Relationship              |                          | Parcentage      |    | Notes              |            |
|           | Printing 🛩          | Joe Test               | ENOTHER                   | *                        | 100             | 96 |                    |            |
|           | Primary 🛩           |                        | Selectbelow               | w.                       |                 | 19 | 1                  |            |
|           | Primary 🖌           |                        | Selectbelow               | ~                        |                 | 14 |                    |            |
| Proceed   | s are paid to the l | Primary heneficiary it | Friendly Tetal: [100 Co   | antingera<br>also if the | Pumare          |    |                    |            |
| 010000    | ny 10 0000000000    | To remo                | ve an existing h          | hene                     | ficiary         |    | click the Delete h | ox in fror |
|           |                     |                        |                           |                          | Jinonary        | ,  |                    |            |
|           |                     | of the b               | eneficiary´s nam          | ie.                      |                 |    |                    |            |
|           |                     | To add                 | nore beneficiari          | 20                       | select          | ŧł | e Add More box     |            |
|           |                     |                        |                           | το,                      | 301001          |    | ie Add more box.   |            |
|           |                     | I he Not               | es field is only r        | equ                      | lired if        | а  | non-family related | onship is  |
|           |                     | soloctor               | l such as Evocu           | tor                      |                 | ~  | r My Estato        |            |
| married . |                     | うせいせいし                 | i sulii da exelu          | lUI                      |                 | U  | I IVIV ESIALE.     |            |

# Add A Dependent or Elect Previously Waived Coverage

To enroll a dependent in your insurance plan or elect benefits that were previously waived, select the Enroll in Benefits link. Choose the reason for adding the dependent or benefit from the drop-down box and enter the event date in the field provided. For example, if you are adding your newborn child, select Birth of a Child from the drop-down box and enter your child's birth date in the Event Date field. Express will then walk you through the enrollment process. When you are finished, you will be presented with an Accepted Summary page that will display your changes. Please print the Summary for your records.

| FIRE COT YIEW FEVORE TO  | a hap                           |                                                                                                    |
|--------------------------|---------------------------------|----------------------------------------------------------------------------------------------------|
| CrapPlans Main Main      | Current Release                 | ing and the second second second second second second second second second second second second second second s |
| User ID: 2395-3957 Group | (D): 15002 10: 2395-3987        | HAR TATING ANDR                                                                                                 |
| Event Data               |                                 |                                                                                                    |
| Escoliment Reason        | Select Enrolment Reason         | *                                                                                                    |
| Enrollment Reason Detail | Select Enrolment Reason First 👻 |                                                                                                    |
| Event Date               | (mm-dd-ysyy)                    | If you've experienced more                                                                                      |
| Seve and Confinse        |                                 | than a single life event in the<br>last 31 days, please enter them<br>in chronological order.                   |
| - Date                   |                                 |                                                                                                    |

#### **Terminating Dependents**

Choose the Terminate Dependents link to remove a dependent from all benefits. Select the reason for the termination from the drop-down box and enter the termination date in the field provided. The termination date you enter is the **LAST** day of full coverage. You will then be prompted to indicate which dependent(s) are to be terminated.

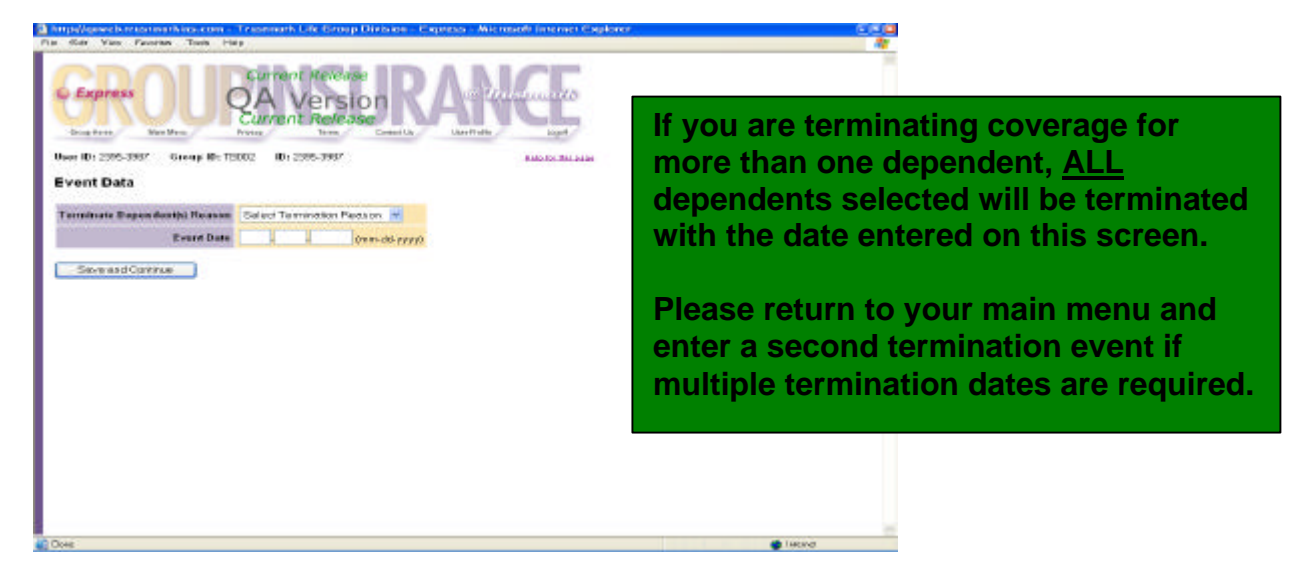

# **Reducing Coverage**

Select the Reduce Coverage link to waive your or a dependent(s) right to a specific benefit. Enter the reason for waiving coverage along with the **LAST** day of full coverage. You may now waive an entire benefit or reduce coverage. For example, if your spouse has obtained other insurance, you would change the Who's Covered election from Employee & Spouse to Employee Only.

| Fill Car View Favorites Tool   | ta Histo                 |                                                   |                                                            |                                                            | 4                                                      | <b>7</b>                                         |
|--------------------------------|--------------------------|---------------------------------------------------|------------------------------------------------------------|------------------------------------------------------------|--------------------------------------------------------|--------------------------------------------------|
| Express<br>Brug Hans Hain Main | QA<br>Current<br>Current | t Release<br>/ersion<br>t Release<br>Two teacture |                                                            |                                                            |                                                        |                                                  |
| User ID: 2225-3267 Group       | ND: 119002 ID: 2         | 225-3367                                          | Help for the                                               | a hot                                                      |                                                        |                                                  |
| Event Data                     |                          |                                                   |                                                            |                                                            |                                                        |                                                  |
| Buders Cavasan Busan           | Relact Backson Co        | Larran Barrana                                    |                                                            |                                                            |                                                        |                                                  |
| Event Date                     |                          | (mm-dd-astra)                                     |                                                            |                                                            |                                                        |                                                  |
| Seve and Certifue              |                          | Please<br>yourse<br>this line<br>to drop          | use this lir<br>If or your d<br>k to termin<br>just the de | nk to waive<br>ependents.<br>ate all of a c<br>ependent(s) | individual b<br>Please do<br>dependent's<br>from cover | enefits for<br>NOT use<br>s benefits or<br>rage. |
| Dose                           |                          |                                                   |                                                            |                                                            | 🕐 la torrat                                            | -                                                |

# **View Transaction History**

The View Transaction History menu option allows you to view all of your eligibility and benefit selection changes that were entered into Express for a rolling 12month period. The display indicates who originally entered the transaction into Express, the date entered and a link that brings up a Summary of the enrollment or enrollment change. Please contact your Group Administrator if you require information on a transaction that is older than the displayed data.

| ent Release<br>Version<br>Int Release<br>Term Termeth           | C Traisie<br>Une Palle                                         | Logal<br>Logal                                                                                                    |                                                                                                    |
|-----------------------------------------------------------------|----------------------------------------------------------------|----------------------------------------------------------------------------------------------------|----------------------------------------------------------------------------------------------------|
|                                                                 | 8                                                              | In for this pane                                                                                                    |                                                                                                    |
|                                                                 |                                                                |                                                                                                    |                                                                                                    |
|                                                                 |                                                                |                                                                                                    |                                                                                                    |
|                                                                 |                                                                |                                                                                                    |                                                                                                    |
|                                                                 |                                                                |                                                                                                    |                                                                                                    |
| oup ID: TB002 Location ID                                       | 1 Name: LINDSA                                                 | Y BROOKS                                                                                                    |                                                                                                    |
| Action Date                                                     | Event Code                                                     |                                                                                                    |                                                                                                    |
| 11-01-2007                                                      | UM                                                             | Summery                                                                                                    |                                                                                                    |
| The tran<br>screen a<br>transact<br>access t<br>menu op<br>item | sactions<br>ire for vie<br>ion is he<br>he Updat<br>otion to a | displayed on this<br>wing only. If a<br>d for review, pleas<br>e Held Transactior<br>ct upon the held                                       | ie<br>15                                                                                                    |
|                                                                 |                                                                |                                                                                                    |                                                                                                    |
|                                                                 | The transcreen a transact access t menu op item.               | Output       The transactions         The transactions       screen are for vie transaction is hel access the Updat menu option to actitem. | The transactions displayed on this screen are for viewing only. If a transaction is held for review, pleas access the Update Held Transaction menu option to act upon the held item. |

# **View Status of Held Transactions**

To view the current status of all held transactions; click the View Status of Held Transactions link. This section allows you to view the reason for the hold along with the current status of the transaction. From this link you can also view and/or print a Summary page that outlines the held transaction and access a copy of the questionnaire that was presented for any applicable eligibility review. Please note that you can't act on a held item in this section but can do so by selecting the Update Held Transactions menu option.

The following is a list of the held transactions status options and their definitions.

- Awaiting Action—The transaction is not complete and needs to be acted upon by you, your Group Administrator or Trustmark.
- Reviewed—The transaction has been reviewed by your Group Administrator for possible payroll deductions.
- Under Review—The requested information has been received and is being reviewed by Trustmark.
- Approved—The requested information has been received and your request for coverage has been approved by Trustmark.
- Denied—The requested information has been received and your request for coverage has been denied by Trustmark.

|                                                  |                                                           |               |          |                 |    | - |
|--------------------------------------------------|-----------------------------------------------------------|---------------|----------|-----------------|----|---|
| Express                                          | Current Release<br>QA Version<br>Current Release          | RA<br>Bast Us |          | 1017#5<br>1994  |    |   |
| or ID: 2395-3987 User Cate                       | ears: English                                             |               | Hel      | a farthic same  |    |   |
| and and and a state of the state                 |                                                           |               |          |                 |    |   |
| w Held Transaction                               | s                                                         |               |          |                 |    |   |
| 1.1.1.1.1.1.1.1.1.1.1.1.1.1.1.1.1.1.1.1.         |                                                           |               |          |                 |    |   |
| Mar IA                                           |                                                           |               |          |                 |    |   |
| kerch [                                          |                                                           |               |          |                 |    |   |
|                                                  |                                                           |               |          |                 |    |   |
| 395-3987 Member ID: 698<br>No: LINDSAY BROOKS EV | 000773 Group ID: T8002 Loc<br>ent Code: <u>UD Summary</u> | ation ID: 1   |          |                 |    |   |
| on By                                            | Held For                                                  | Action Date   | Pend IDs | Status          |    |   |
| VIBER                                            | Dependent - MARY SMITH                                    | 11-01-2007    | 40       | Reviewed        |    |   |
| /IBER                                            | Spouse - MARY SMITH                                       | 11-01-2087    | 50,121   | Raviawad        |    |   |
| OUP PREMIUM AUDITOR                              | Dependent - MARY SMITH                                    | 11-01-2007    | 40       | Awaiting Action |    |   |
| UP PREMIUM AUDITOR                               | Spouse - MARY SMITH                                       | 11-01-2007    | 50       | Awaiting Action |    |   |
|                                                  |                                                           |               |          |                 |    |   |
| In the S                                         | tatus drop do                                             | wp boy        |          | rocommon        | d  |   |
| in the S                                         | latus urop-uo                                             |               | , we     | recommen        | u  |   |
| selectin                                         | na ALL. This w                                            | will dist     | olav a   | all of the      |    |   |
| 1                                                | tione that have                                           |               |          |                 |    |   |
| transac                                          | tions that hav                                            | e been        | or ar    | e being ne      | Ia |   |
| for revie                                        | ew.                                                       |               |          |                 |    |   |
|                                                  | •                                                         |               |          |                 |    |   |
|                                                  |                                                           |               |          |                 |    |   |
|                                                  |                                                           |               |          |                 |    |   |
|                                                  |                                                           |               |          |                 |    |   |

# **Update Held Transactions**

If your Group Administrator or a Trustmark User completes the changes/updates in Express for you <u>and</u> additional information is requested, the transactions will be held for awaiting action by you. Your Group Administrator will notify you that a questionnaire requesting additional information needs completion. Please forward the requested information to us as soon as possible and act upon these held transactions as follows:

- Access Express and click on the Update Held Transactions link.
- Click on the Pend ID link for a description of the held item.
- Click on the Summary link to view and/or retrieve the questionnaire that needs completion.
- Complete and submit the information online or print and mail the completed form to Trustmark.
- Once the information has been forwarded to Trustmark, click the appropriate submission method in the Status column to release the held item and allow the enrollment application to be processed.
- Please be sure to click Update at the bottom of the screen to complete the transaction. The held item is now moved to the View Status of Held Transactions section. This action also informs Trustmark that the item is ready for our review.

| http://gowebstrustmorkins.c                         | om - Trustmark Life Gro                                                                                                    | up Division         | n - Exp   | ness - Microsoft Internet Explorer 📰 🕄 🕄 |
|-----------------------------------------------------|----------------------------------------------------------------------------------------------------|---------------------|-----------|------------------------------------------|
| le Edit View Favorites Tool                         | s Help                                                                                                    | 100                 |           | A                                        |
| Express<br>Drug Hann Main Mena                      | Current Rele<br>QA Vers<br>Current Rele<br>Proces                                                                                                    | ase<br>Sion<br>ease | R         | D Trustmark<br>UnerPrette Lagett         |
| User ID: tb2 User Category                          | y: TMKAdmiriManager                                                                                                    |                     |           | Help for this page                       |
| Update Held Transac                                 | tions                                                                                                    |                     |           |                                          |
|                                                     |                                                                                                    |                     |           |                                          |
| Action By: Al                                       | Great                                                                                                    | ID: TB003           | 5 V       | ID:                                      |
| Status: Al                                          | Lecation                                                                                                    | i ID: All 💌         | Eve       | ent Code: All 👱                          |
| Apply Filter                                        |                                                                                                    | Othe                | er Admir  | n User ID:                               |
|                                                     |                                                                                                    |                     |           |                                          |
| ID: 3781-3193 Member ID: 1<br>Name: REX HOLMAN Even | 6990000054 Group IDX TBD<br>it Code: NE Summary                                                                                                    | 03 Locati           | ion ID: 1 |                                          |
|                                                     |                                                                                                    | Action              | Pend      |                                          |
| Action By                                           | Held For                                                                                                    | Date                | IDs       | Status                                   |
| MEMBER                                              | Spouse - SALLY SPOUSE                                                                                                    | 10-04-2007          | 60.121    | Awaiing Action                           |
| GROUP PREMIUM AUDITOR                               | Spouse - SAULY SPOUSE                                                                                                    | 10-04-2007          | 50        | Completed Online Questionneire           |
|                                                     |                                                                                                    |                     |           | Printed and Mailed Questionneire         |
|                                                     | Seve Br                                                                                                    | finch               |           | <b>▲</b>                                 |
|                                                     | - The second second sec |                     |           |                                          |
|                                                     | •                                                                                                    |                     |           | After completing and submitting the      |
|                                                     |                                                                                                    |                     |           | requested information select the         |
|                                                     |                                                                                                    |                     |           | requested information, select the        |
|                                                     |                                                                                                    |                     |           | appropriate submission method from th    |
|                                                     |                                                                                                    |                     |           | drop-down box and click SAVE.            |
|                                                     |                                                                                                    |                     |           |                                          |
|                                                     |                                                                                                    |                     | _         |                                          |
| Lone                                                |                                                                                                    |                     |           | Incher                                   |

# **View Current Benefit Elections**

Access the View Current Benefit Elections link to see what benefits are in effect and who is covered. The display shows what is effective as of the day accessed and does not reflect any held transactions.

|                                                                                                    | N                                                                               |                                                                                                    |                |  |
|----------------------------------------------------------------------------------------------------|---------------------------------------------------------------------------------|----------------------------------------------------------------------------------------------------|----------------|--|
| Express                                                                                                    | Current Release<br>A Version<br>urrent Release                                  | ant by UnerPartie La                                                                                                    | 17.[5<br>19.11 |  |
| Current Benefit Elections                                                                                                    |                                                                                 |                                                                                                    |                |  |
| iroup ID: TECC1                                                                                                    |                                                                                 |                                                                                                    |                |  |
| D: 698000768                                                                                                    |                                                                                 |                                                                                                    |                |  |
| lember ID: 696000766                                                                                                    |                                                                                 |                                                                                                    |                |  |
|                                                                                                    |                                                                                 |                                                                                                    |                |  |
| ALAN SCARFE                                                                                                    |                                                                                 |                                                                                                    |                |  |
| ALAN SCARFE<br>30 N SUNNY SHORES                                                                                                    |                                                                                 |                                                                                                    |                |  |
| ALAN SCARFE<br>130 N SUNNY SHORES<br>GALENA, OH 43032                                                                                                    |                                                                                 |                                                                                                    |                |  |
| ALAN SCARFE<br>30 N SUNNY SHORES<br>GALENA, OH 43032                                                                                                    |                                                                                 |                                                                                                    |                |  |
| ALAN SCARFE<br>GON SUNNY SHORES<br>SALENA, OH 43032<br>Janefit Elections as of 11-07-2007 / 3                                                                                 | 347. PM                                                                         |                                                                                                    |                |  |
| ALAN SCARFE<br>130 N SUUNY SHORES<br>GALENA, OH 43032<br>Janafit Elections as of 11-07-2007 / 3<br>Banafit                                                                    | 247 PM<br>Plan Checen                                                           | Who's Covered - Relationship                                                                                                 | 1              |  |
| ALAN SCARFE<br>130 N SUMNY SHORES<br>SALENA, OH 43032<br>Senefit Elections as of 11-07-2007 / 3<br>Benefit<br>Accidental Death and Dismemberment                              | 2 <b>47 PM</b><br>Plan Checen<br>AD+D 10K                                       | Who's Covered - Relationship<br>ALAN SCARFE - MEMBER                                                                         |                |  |
| ALAN SCARFE<br>130 N SUMNY SHORES<br>SALENA, OH 43032<br>Senefit Elections as of 11-07-2007 / J<br>Benefit<br>Paccidental Death and Dismemberment<br>Dental                   | 247 PM<br>Plan Chesen<br>AD+D 10K<br>DENTAL                                     | Who's Covered - Relationship<br>ALAN SCARFE - MEMBER<br>ALAN SCARFE - MEMBER                                                 |                |  |
| ALAN SCARFE<br>GON SUNNY SHORES<br>SALENA, OH 43032<br>Isonefit Elections as of 11-07-2007 / 3<br>Benefit<br>Accidental Death and Dismemberment<br>Jerbal                     | 247 PM<br>Plan Chosen<br>AD+D 10K<br>DENTAL<br>LIFE 10K                         | Who's Covered - Relationship<br>ALAN SCARFE - MEMBER<br>ALAN SCARFE - MEMBER<br>ALAN SCARFE - MEMBER                         |                |  |
| ALAN SCARFE<br>ISO N SUNNY SHORES<br>SALENA, OH 43032<br>Ionafit Elections as of 11-07-2007 / 3<br>Benefit<br>Accidental Death and Dismembarment<br>Dental<br>Jrfe<br>Vedical | 247-PM<br>Plan Chesen<br>AD+D 10K<br>DENTAL<br>LIFE 10K<br>MEDICAL PHS WITH HSA | Who's Covered - Relationship<br>ALAN SCARFE - MEMBER<br>ALAN SCARFE - MEMBER<br>ALAN SCARFE - MEMBER<br>ALAN SCARFE - MEMBER |                |  |

# **ID Card Request**

If you have lost or need an additional ID card, click on the ID Card Request link. Simply complete the requested fields and submit your request. Your ID card will be mailed to you as soon as it is printed.

# **Open Enrollment**

During the Open Enrollment period, a special link is available on the Member Menu.

- Click on the link to make enrollment choices.
- View current benefit elections along with the option of changing select benefit plans (if allowed) or enrolling as a late entrant (if allowed).
- Complete the Open Enrollment process and print a copy of the Accepted Summary page for your records.
- The link will no longer be available when the Open Enrollment period has ended.

This special link should only be used for your Open Enrollment selections or enrolling as a late entrant. Life events, special enrollments, or changes to dependent coverage that occur during the open enrollment period must be entered using the regularly displayed maintenance links.

Please contact your Group Administrator if you have any questions regarding the Open Enrollment period.

# Annual Enrollment

Some insurance plans require their employees to re-enroll in benefits on a yearly basis. If your group requires an Annual Enrollment, Express will offer a separate link on your Member Menu screen that will walk you through the re-enrollment process.

- □ States how long you have to make your re-enrollment plan choices.
- Access this link during this time period to review and/or change your elections.
- Shows current benefit elections.
- Guides you through the system to select benefits for the upcoming insurance year.
- Provides an Accepted Summary page after completion of re-enrollment that reflects new elections.
- Link will no longer be available when the Annual Enrollment period has ended.
- Life events, special enrollments or changes to dependent coverage that occur during the Annual Enrollment period must be entered using the regularly displayed maintenance links.

Please contact your Group Administrator if you have any questions regarding the Annual Enrollment period.

# **Plan Changes**

If your employer changes benefit plans or offers additional benefits during the year, Express will feature a link on your main menu that will give you the opportunity to elect the new benefit plan(s).

- □ The link will only be available for a select time period and will no longer be available after the end of the time period.
- Access this link during the time frame to review and/or change elections.
- Provides an Accepted Summary page that reflects your new elections.
- Life events, special enrollments or changes to dependent coverage that occur during the plan change period must be entered using the regularly displayed maintenance links.

Please contact your Group Administrator if you have any questions regarding plan changes.

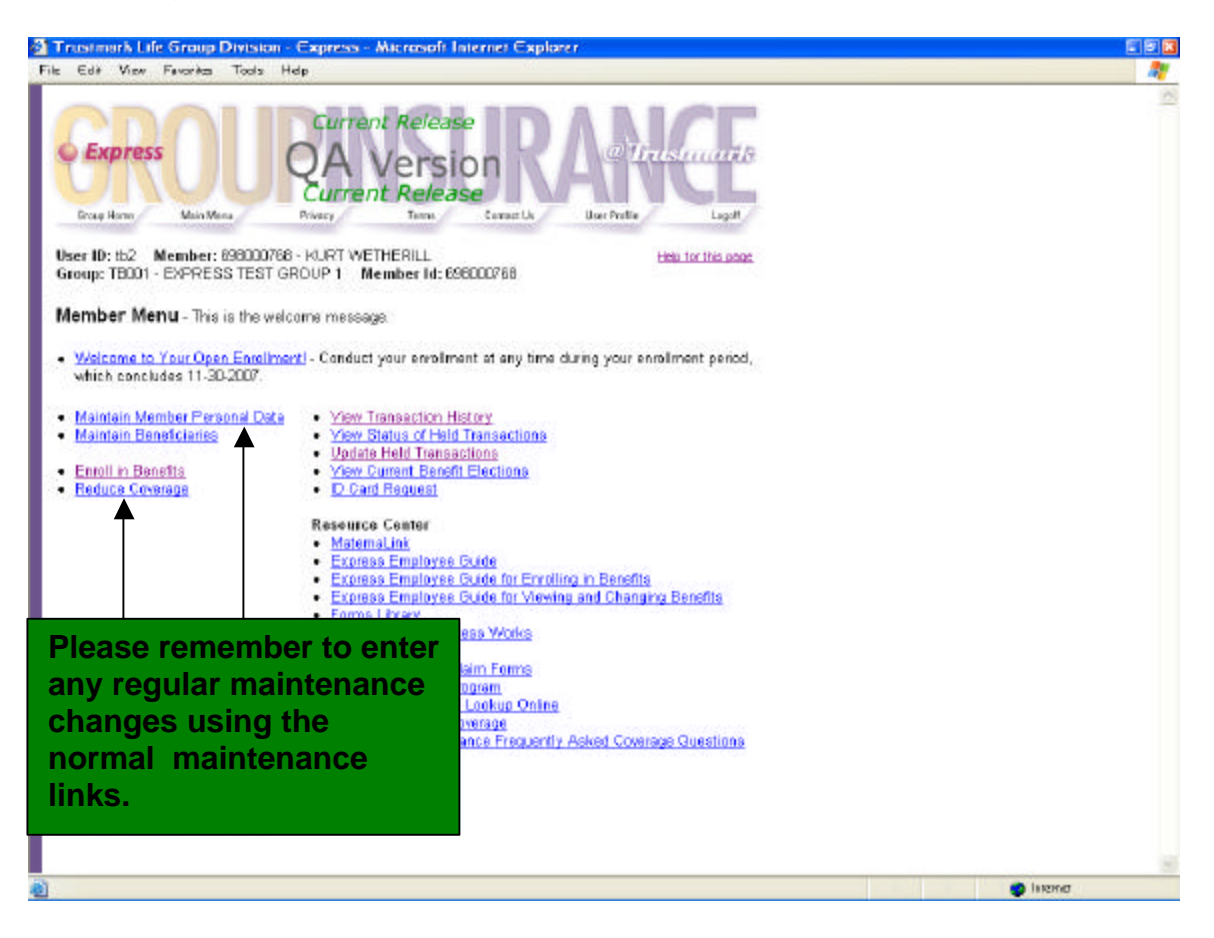

# **Held Transactions**

A transaction that is held during an open enrollment, annual enrollment or a plan change is handled the same as during ongoing maintenance. Please refer to the Ongoing Maintenance section of this guide for information on held items.

# Appendix-Insurance Terms and Definitions

**Beneficiary:** An individual, organization, endowment, trust or estate designated by the insured to receive the benefit payable under the plan at his or her death.

- Primary Beneficiary—Person or persons designated as the first to receive policy benefits upon your death.
- Contingent Beneficiary—Person or persons named to receive proceeds in case the original (primary) beneficiary is not alive at the time of the insured's death.

**Certificate of Creditable Coverage:** A document provided by a health plan that proves coverage under that plan. Certificates of creditable coverage will usually be provided automatically when you leave a health plan.

**COBRA:** The Consolidated Omnibus Budget Reconciliation Act is a federal law in effect since 1986. COBRA permits an insured and his or her dependents to continue in the employer's group health plan after his or her job ends. If the employer has 20 or more employees, an insured may be eligible for COBRA continuation of coverage when the individual retires, quits, is fired, or works reduced hours. Continuation of coverage also extends to surviving, divorced or separated spouses, dependent children, and children who lose their dependent status under their parent's plan rules. An insured may choose to continue in the group health plan for a limited time and pay the full premium (including the share the employer used to pay on behalf of the insured). COBRA continuation of coverage generally lasts 18-months or 36-months for dependents in certain circumstances.

**Contributory Coverage:** A group insurance plan, which requires the insured to pay all of part of the premium.

**Coverage:** The benefit or amount of insurance, stated in the group policy, for which the insured is eligible or a major classification of benefits provided by a group policy (i.e., major medical, term life, short-term disability).

**Creditable Coverage:** Health insurance coverage under any of the following: a group health plan; an individual health plan; Medicare; Medicaid; CHAMPUS (health coverage for military personnel, retirees, and dependents); the Federal Employees Health Benefits Program; Indian Health Service; the Peace Corps; or a state health insurance high risk pool.

**Dependent:** An insured's spouse (not legally separated or divorced), unmarried children, adopted children and stepchildren who meet certain eligibility and age requirements. Dependents are specifically defined by your employer's contract or by specific state mandates.

Effective Date: The date on which insurance coverage goes into effect.

**Enrollment Period:** The period of time during which all employees may sign up for coverage under the group health plan.

**Evidence of Insurability (E of I):** A signed form that is proof of a person's physical condition, occupation, etc., affecting the acceptance of the applicant for insurance.

**Fraud:** Deceit, trickery, or misrepresentation with the intent to induce another to part with something of value to surrender a legal right.

**Full Time Student:** A child, from his or her 19<sup>th</sup> birthday through an age specified in the group contract (usually 23 to 25), who is enrolled in a college or vocational school for 12-credit hours or more per semester.

**Group Administrator:** The individual at a place of employment who is responsible for the administration of the group insurance program.

**Group ID:** The assigned identification number of the group health plan.

**HIPAA:** The Health Insurance Portability and Accountability Act is a federal law designed to protect health insurance coverage for workers and their families when they change jobs, terminate their employment or lose health coverage for other reasons.

**Incapacitated Dependent:** A child who, because of a handicap condition that occurred before the attainment of the limiting age, is incapable of self-sustaining employment and is dependent on his or her parents or other care providers for lifetime care and supervision.

**Late Enrollment:** A request for benefits from an employee and/or his dependents that is signed and dated more than 31-days from the date that he or she was eligible to enroll.

Life or Family Status Change: A change in an insured's personal status due to marriage, birth of a child, or adoption of a child.

**Location ID:** The actual physical location of the employer group. The group's Home Office is Location #1 and all other physical locations follow in numeric order.

**Member Group:** A group of employees put together based upon specific criteria such as, all hourly employees, all salaried employees, or all employees in a single location who receive the same benefits.

**Member ID:** An insured's identification number (usually a social security number of Trustmark assigned unique identifier).

**Non-Contributory Coverage:** An insurance plan where the employer (group) bears the full cost of the benefits for the employees. Generally, under non-contributory policies, one hundred percent of the eligible employees must be insured.

**Open Enrollment:** The period of time during which existing employees can enroll in or change their health coverage as stated in the group contract.

**Over-Age Dependent:** A dependent child who has reached the limiting age as stated in the contract and <u>is not</u> a full-time college or vocational school student.

**Over-Age Student:** A dependent child that has reached the limiting student age as stated in the contract for a college or vocational school student.

**Pre-existing Condition:** Any condition (either physical or mental) for which medical advice, diagnosis, care or treatment was recommended or received within a specified period of time immediately preceding enrollment in an insured's health plan.

**Pre-existing Condition Exclusion Period:** The specified period of time during which a health plan will not pay for covered care relating to a preexisting condition.

**Special Enrollment Period:** A time, triggered by certain specific events, during which an insured and his or her dependents are permitted to sign up for coverage under a group health plan. This special enrollment period is available when an insured's family status changes or when his or her health insurance status changes. Special enrollment periods must last at least 30 days. Enrollment in your health plan during a special enrollment period is not considered a late enrollment.

**Supplemental Enrollment Form:** A form requesting medical information that must be completed when an insured applies for medical benefits as a late enrollee.

**Termination Date:** The date on which coverage ends for an insured and his or her dependents.

**Verification of Dependent Eligibility:** The process of determining if a dependent is eligible for coverage by following the guidelines of the contract and specific state mandates.

**Waiting Period:** The length of time that may be required to work for an employer before an insured is eligible for insurance benefits.

**Waive Coverages:** The act of intentionally relinquishing or surrendering rights to benefits. An insured is only allowed to waive coverage if he or she pays the entire amount or a portion of the premium.

End